## App端如何新增体系检查(文档)

用户登录互海通App端,切换至"管理"界面,点击"安全检查",进入安全检查界面,点击可切换不 符合项/问题清单界面,点击"+"可新增不符合项,选择船舶后点击"确定",填写标题,选择检查 日期和检查类型,也可填写部门等信息(带\*必填/必选),根据需求选择上传附件,也可点击添加问 题,选择手动添加/从库中选择,例如:从库中选择,选择船检文件项后点击"确定",接下来选择具 体缺陷后,点击其右侧的"选择",进入添加问题项界面,在该界面,填写情况描述,选择程度、计 划完成日期,也快填写原因分析等相关信息(带\*必填/必选),根据需求上传附件,然后点击"确 定",回到选择船检文件项界面,点击"已选",这里可对已经添加的文件项进行修改,或直接点 击"确定",回到创建不符合项界面,可以继续添加问题,若所有信息添加完成后,点击提交审批

(本文档以新增不符合项为例操作展示)

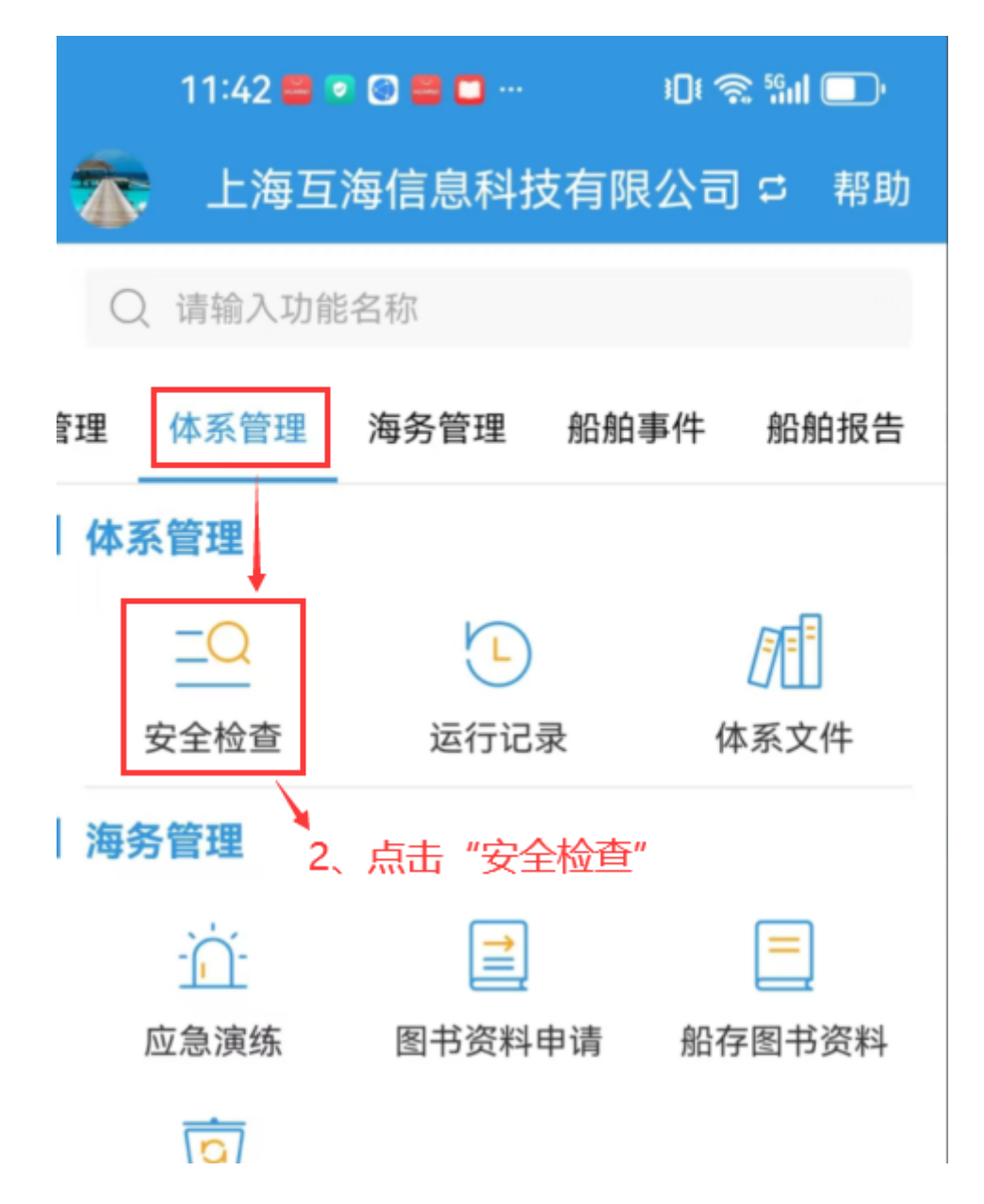

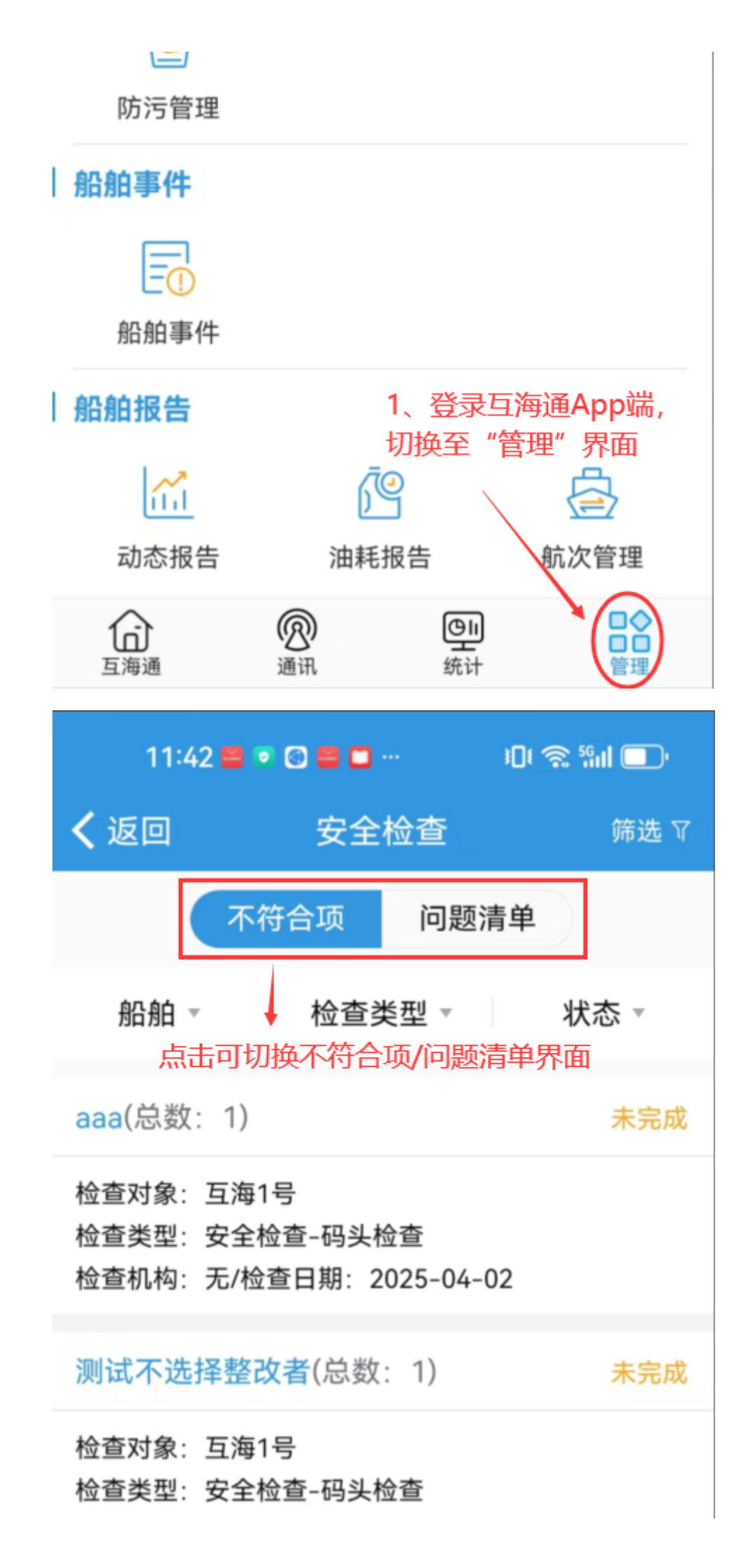

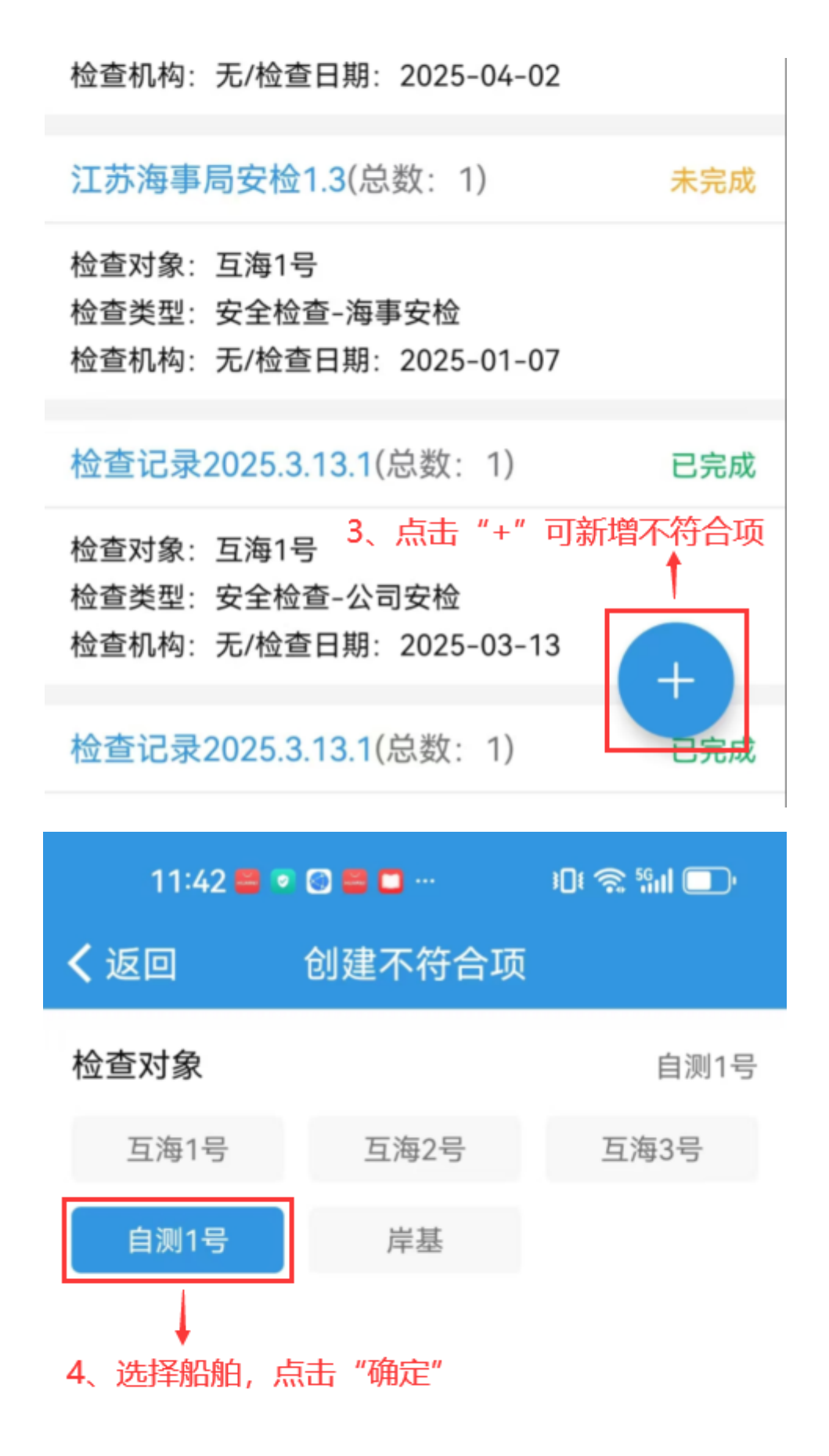

| 确定        |            | 取消           |
|-----------|------------|--------------|
| 11:42 🖴 🕯 | 2 🔄 🖴 🗖 …  | ؛Dŧ 🧙 أإيا 💭 |
| く返回       | 创建不符合项     |              |
|           | 检查对象: 自测1号 | 2            |
| *标题       |            | 请填写标题        |
| *检查日期     |            | 请选择检查日期      |
| *检查类型     |            | 请选择检查类型      |
| 部门        |            | 请填写部门        |
| 检查机构      |            | 请填写检查机构      |
| 不符合顶附件    |            |              |

|                                                                                                    | דונוין דו                                                                                                    |
|----------------------------------------------------------------------------------------------------|----------------------------------------------------------------------------------------------------|
| <b>明细</b> 总数:0                                                                                                    | 十添加问题                                                                                                    |
| 5、填写标题,选择检查<br>写部门等信息 (带*必填<br>传附件                                                                                                    | 、<br>日期和检查类型,也可填<br>/必选),根据需求选择上                                                                                                    |
|                                                                                                    |                                                                                                    |
|                                                                                                    |                                                                                                    |
| 提交审批                                                                                                    | 保存     取消                                                                                                    |
|                                                                                                    |                                                                                                    |
| 11:43 📟 💿 🚳 📟 🗖                                                                                                    | ··· }Dŧ ゑ 56ul ⊡'                                                                                                    |
| 11:43 🛢 💿 🗟 🛢 🗖<br>🗸 返回 🛛 创建不                                                                                                    | ₽! ㋿ ≌II ■)<br>、符合项                                                                                                    |
| 11:43 🗳 💿 🕥 🗮 🗖<br>く返回 创建不<br>检查对象                                                                                                    | …                                                                                                    |
| 11:43<br>こ                                                                                                    | … ♪ 『 � � � i ● ● ● ● ● ● ● ● ● ● ● ● ● ● ● ●                                                                                                    |
| 11:43       <       <       <       <       < <th><ul> <li> □ &lt; ○ ○ □ □ ○</li> <li>(符合项)</li> <li>: 自测1号</li> <li>请填写标题</li> <li>请选择检查日期</li> </ul></th> | <ul> <li> □ &lt; ○ ○ □ □ ○</li> <li>(符合项)</li> <li>: 自测1号</li> <li>请填写标题</li> <li>请选择检查日期</li> </ul>                                                                                                    |
| 11:43       こ       こ       こ         く返回       创建不          检查对象           *标题           *检查日期                                                             | ・・・         ・・・         ・・・         ・・・         ・・・         ・・・         ・・・         ・・・         ・・・         ・・・         ・・・         ・・・         ・・・         ・・・         ・・・         ・・・         ・・・         ・・・         ・・・         ・・・         ・・・         ・・・         ・・・         ・・         ・・・         ・・・         ・・・         ・・・         ・・・         ・・・         ・・・         ・・・         ・・・         ・・・         ・・・         ・・・         ・・・         ・・・         ・・・         ・・・         ・・・         ・・・         ・・・         ・・・         ・・・         ・・・         ・・・         ・・・         ・・・         ・・・         ・・・         ・・・         ・・・         ・・・         ・・・         ・・・         ・・・         ・・・         ・・・         ・・・         ・・・         ・・・         ・・・         ・・・         ・・・         ・・・         ・・・         ・・・         ・・・         ・・・         ・・・         ・・・         ・・・         ・・・         ・・・         ・・・         ・・・         ・・・         ・・・         ・・・         ・・・         ・・・         ・・・         ・・・         ・・・         ・・・         ・・・         ・・・         ・・・         ・・・         ・・・         ・・・         ・・・         ・・・ <th・・< th=""> <th・・< th=""> <th・・< th=""></th・・<></th・・<></th・・<> |
| 11:43       こ       こ       こ         く返回       创建不          松査对象           *标题           *检查日期           部门                                                | 小         小                                                                                                    |

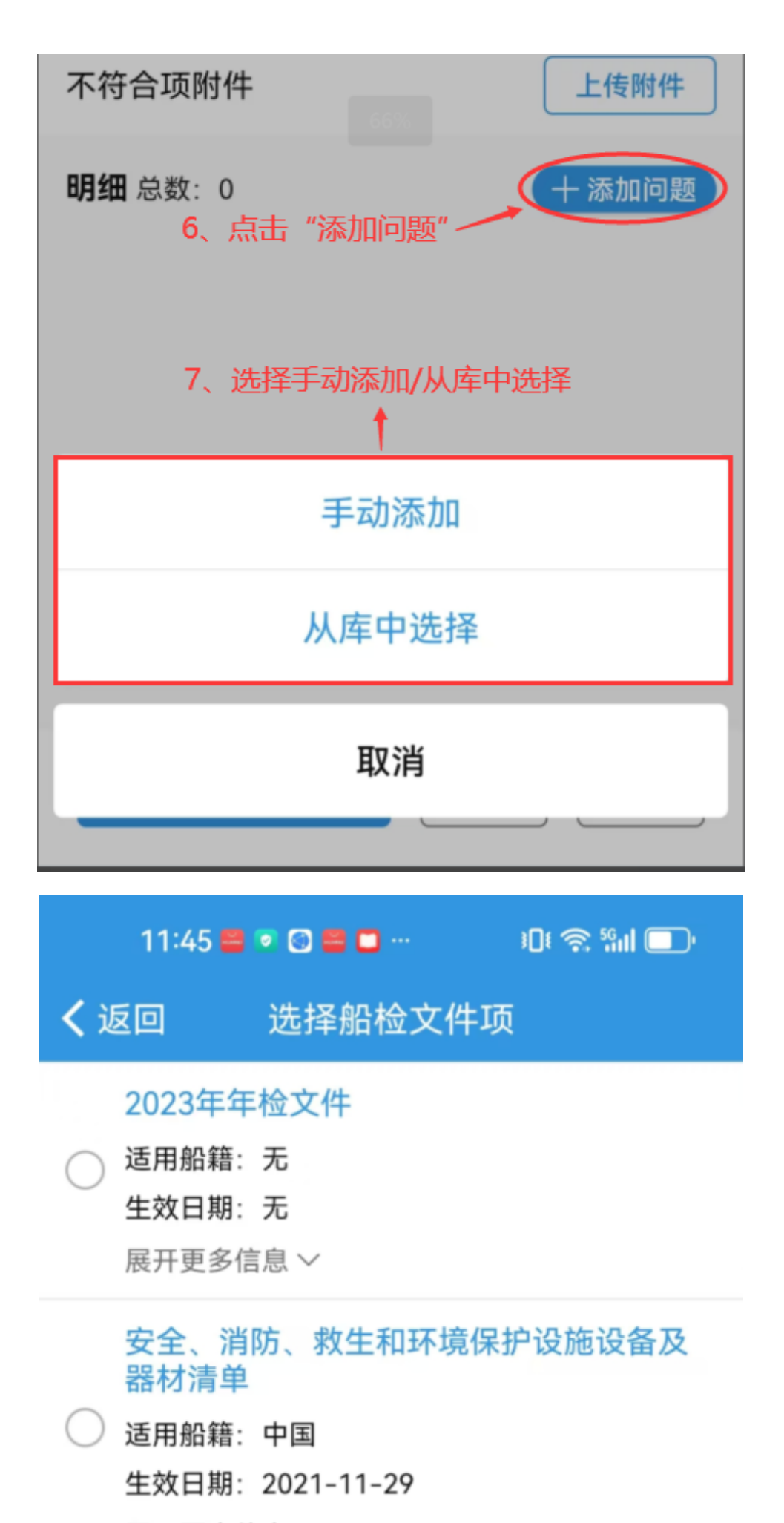

展开更多信息 ~

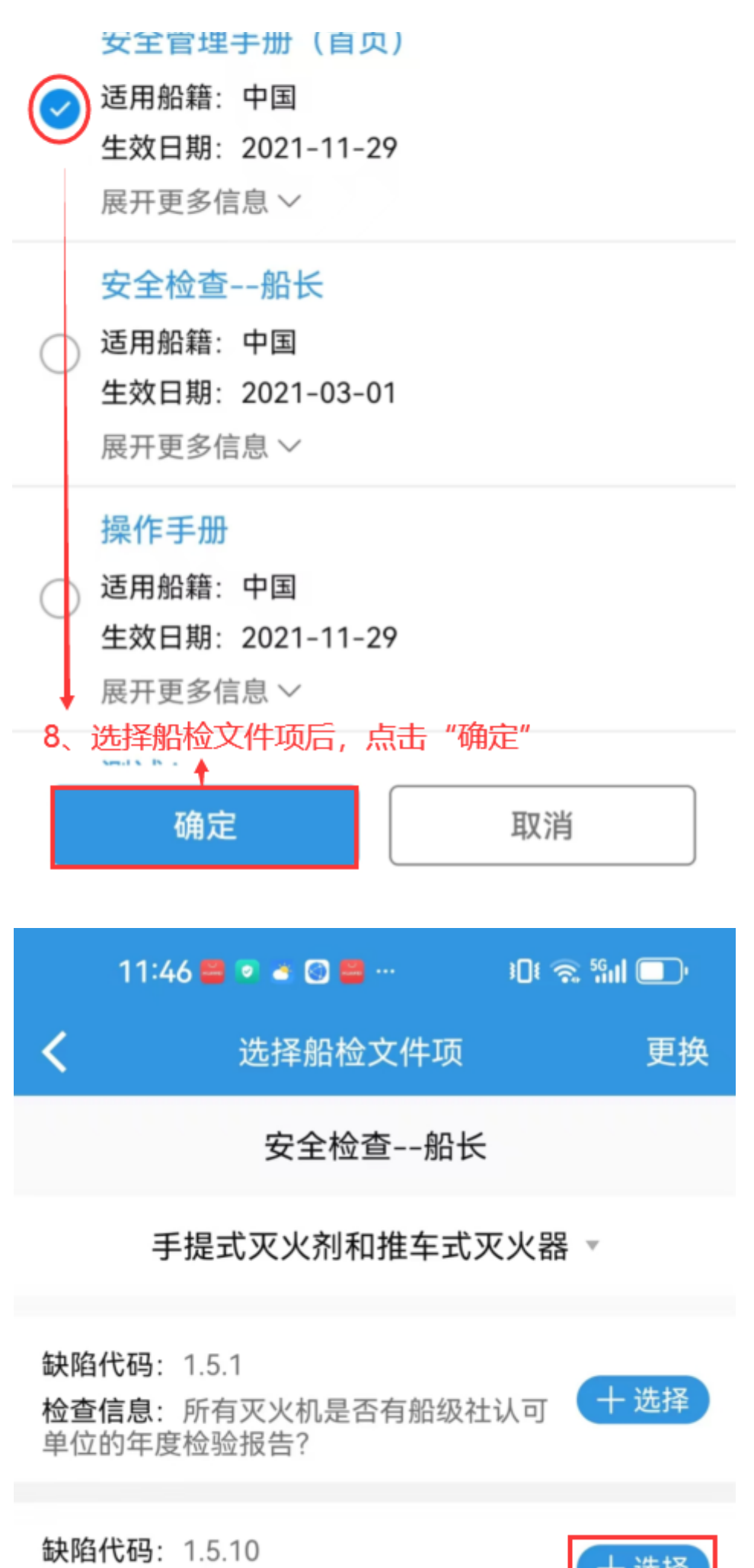

**检查信息**:其它

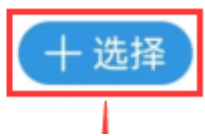

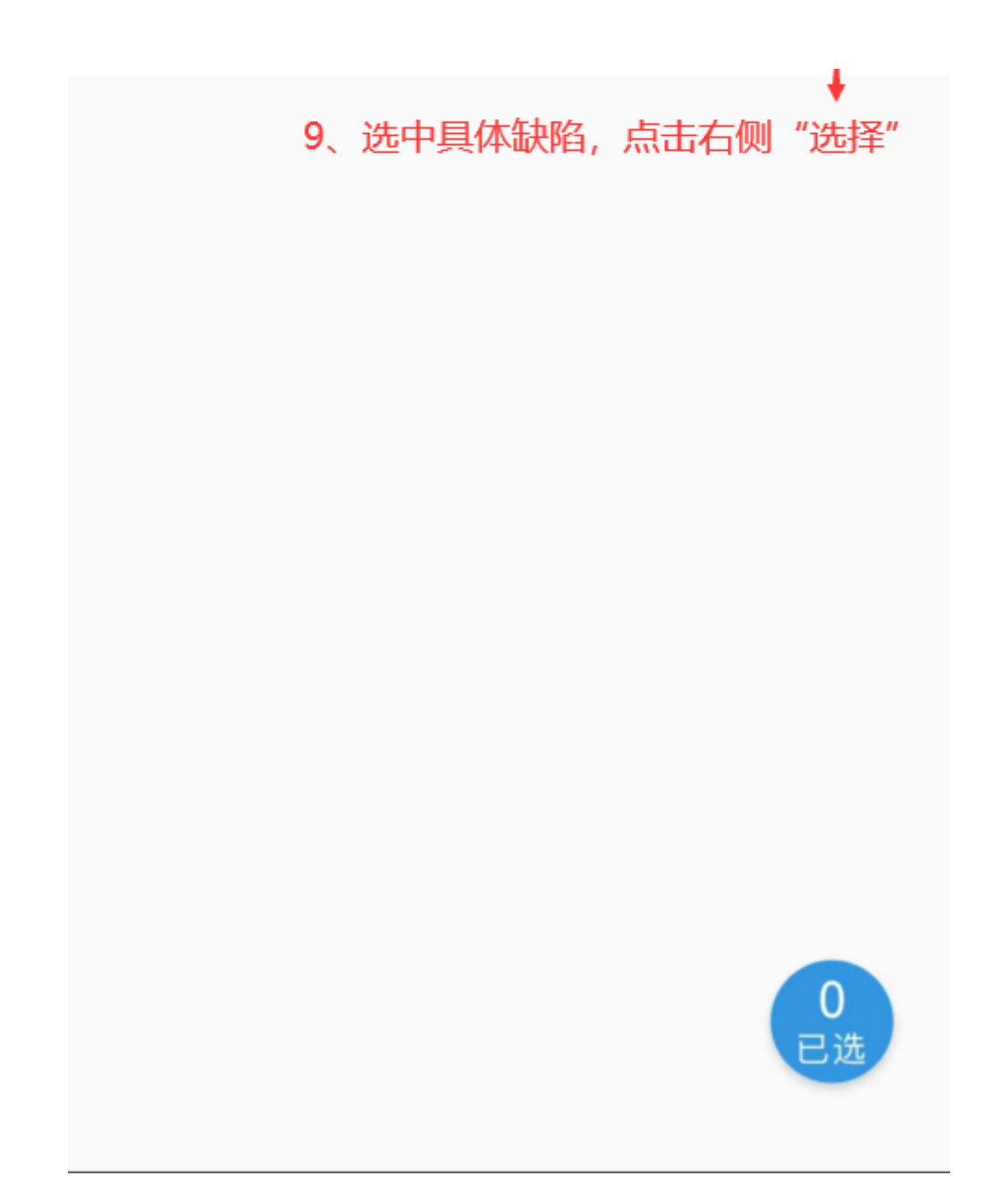

| 11:46 🖴 💿 🛋 🐼 🖴 …                                             | )Dt 🎅 %III 🔲    |                                    |
|---------------------------------------------------------------|-----------------|------------------------------------|
| <b>く</b> 返回 添加问题项                                             | ዃ               |                                    |
| <b>检查依据:</b> 安全检查船长<br>缺陷代码:1.5.1<br>检查信息:所有灭火机是否有船约<br>检验报告? | 及社认可单位的年度       |                                    |
| * <b>情况描述</b><br>请填写情况描述                                      |                 |                                    |
| *程度                                                           | 请选择             |                                    |
| <b>原因分析</b><br>请填写原因分析                                        |                 |                                    |
| <b>纠正措施</b><br>请填写纠正措施                                        |                 |                                    |
| *计划完成日期                                                       | 请选择日期           |                                    |
| 问题附件                                                          | 上传附件            |                                    |
| 选择审批流程                                                        | 十 添加流程          |                                    |
| * <b>整改者</b> (可多选)                                            | ➡ 添加整改者         |                                    |
| ① 暂无整改者,请先添加                                                  | 1               | 10 植写情况描述 选                        |
| <b>* 验收者</b> (可多选)                                            | <b>于</b> 添加验收者  | 择程度、计划完成日期,                        |
| ● 暂无验收者,请先添加                                                  |                 | 也可填写原因分析等相关<br>信息(带 <u>*必填/必选)</u> |
| <b>抄送对象</b> (可多选)                                             | <b>士</b> 添加抄送对象 | 根据需求上传附件,然后<br>点击"确定"              |
| ① 暂无抄送对象,请先添加                                                 |                 |                                    |
| 确定                                                            | 取消              |                                    |

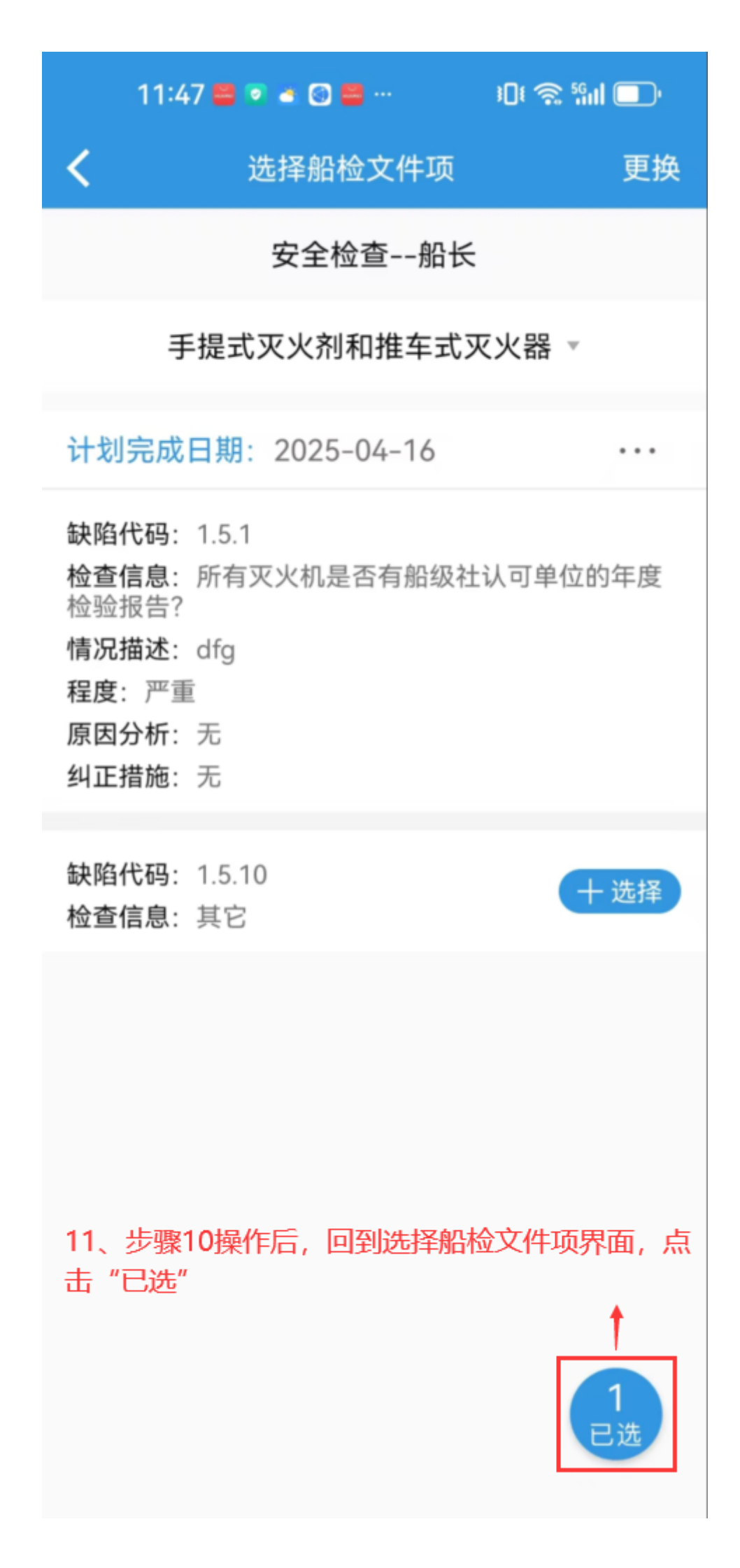

| 1:41 👟 🖴 🛛                                                                     | o e                         | الا की والحية الم                              |
|--------------------------------------------------------------------------------|-----------------------------|------------------------------------------------|
| <b>く</b> 返回 送                                                                  | 选择船检文                       | 件项                                             |
| 已选项: 2                                                                         |                             |                                                |
| 计划完成日期:                                                                        | 2025-04-10                  | 6                                              |
| 缺陷代码: 1.5.1<br>检查信息: 所有灭<br>检验报告?<br>情况描述: dfg<br>程度: 严重<br>原因分析: 无<br>纠正措施: 无 | 火机是否有船                      | 级社认可单位的年度                                      |
| 计划完成日期:                                                                        | 2025-04-10                  | 6                                              |
| 缺陷代码: 1.5.10<br>检查信息: 其它<br>情况描述: dfg<br>程度: 一般<br>原因分析: 无<br>纠正措施: 无          | 12、在选<br>可对已添<br>或删除,<br>定" | 编辑<br>删除<br>择船检文件项界面,<br>加的文件项进行修改<br>也可直接点击"确 |
| 确定                                                                             |                             | 取消                                             |

| 11:47 🖴 💿 🛋 🖾 🖴 …                                                                     | ؛Dŧ 🐔 ‱ اا 🗖 |
|---------------------------------------------------------------------------------------|--------------|
| <b>〈</b> 返回 创建不符合项                                                                    | ۶.           |
| 检查对象: 互海1                                                                             | 号            |
| *标题                                                                                   | 请填写标题        |
| *检查日期                                                                                 | 请选择检查日期      |
| *检查类型                                                                                 | 请选择检查类型      |
| 部门                                                                                    | 请填写部门        |
| 检查机构                                                                                  | 请填写检查机构      |
| 不符合项附件                                                                                | 上传附件         |
| 明细 总数: 1 可继续添加问题 •                                                                    | + 添加问题       |
| 计划完成日期: 2025-04-16                                                                    |              |
| 缺陷代码: 1.5.1<br>检查信息: 所有灭火机是否有船级<br>检验报告?<br>情况描述: dfg<br>程度: 严重<br>原因分析: 无<br>纠正措施: 无 | 社认可单位的年度     |
| 13、点击"提交审批"                                                                           |              |
| 提交宙批                                                                                  | 存            |

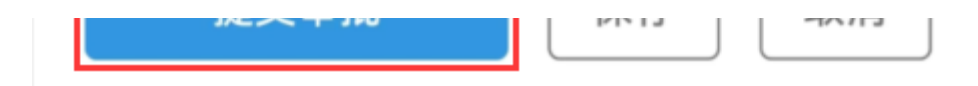

下一步:

体系检查新增后,根据创建时所选择的整改者,单据会到达整改者的工作台。